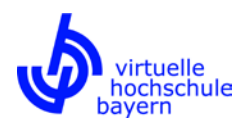

## Anleitung Kurssuche

Diese Anleitung zeigt, wie Sie (auch ohne vorherige Registrierung bei der vhb und Anmeldung am vhb-Portal) das Kursangebot nach geeigneten Kursen durchsuchen und sich genauer über bestimmte Kurse informieren können.

Weitere Hinweise zur Kurssuche erhalten Sie in unseren FAQ für Studierende (<u>https://www.vhb.org/studierende/faq/</u>, insb. <u>https://www.vhb.org/studierende/faq/studium/#c1541</u>).

Bitte beachten Sie auch unsere Anleitungen zur Registrierung und Kursanmeldung unter <u>https://www.vhb.org/vhb/downloads/anleitungen-dokumentationen/</u>.

Rufen Sie die vhb-Webseite (<u>https://www.vhb.org/startseite/</u>) auf. Hier können Sie entweder über den entsprechenden Link in das Kursprogramm verzweigen oder unter "Kurssuche" die Kurstitel aller aktuell angebotenen Kurse nach bestimmten Stichworten durchsuchen.

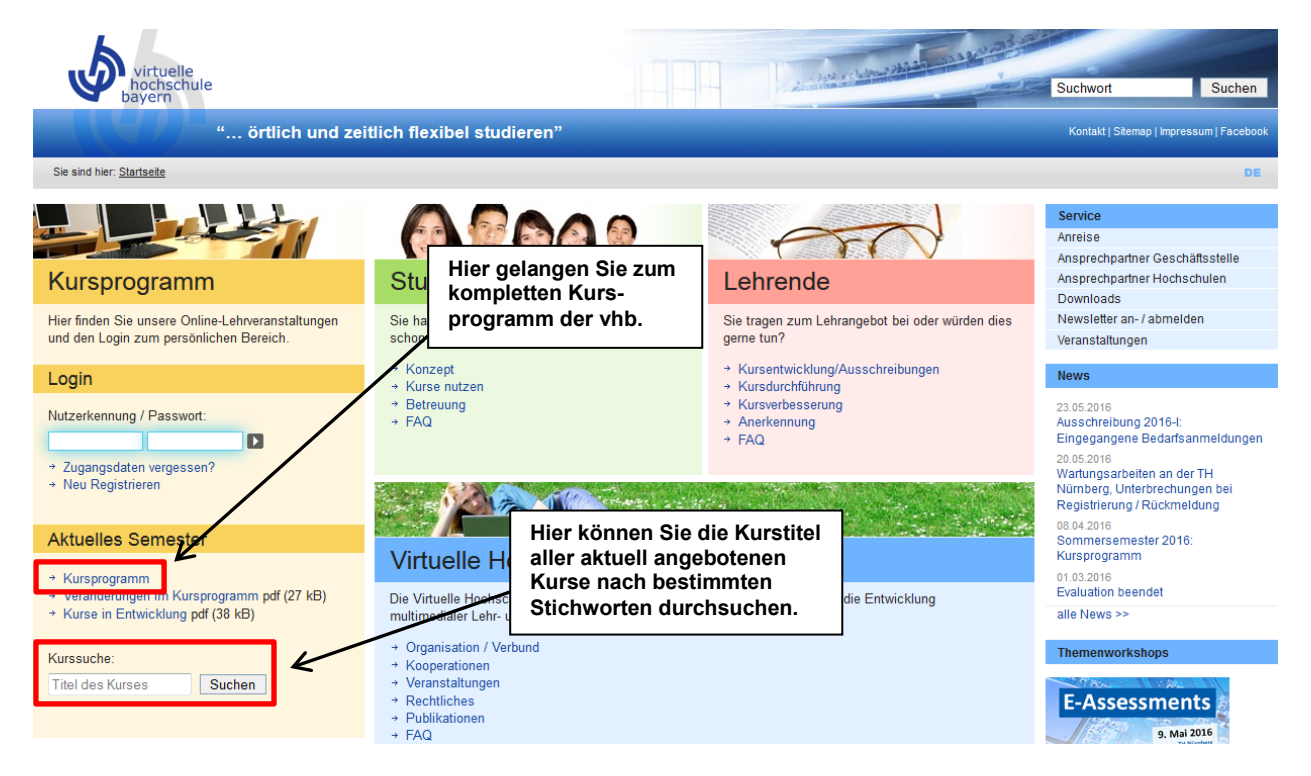

Falls Sie sich für Letzteres entscheiden und unter "Kurssuche" z. B. das Schlagwort "Marketing" eingeben, gelangen Sie nach einem Klick auf "Suchen" direkt zu einer Übersicht über alle Kurse, in deren Kurstitel das Wort "Marketing" enthalten ist.

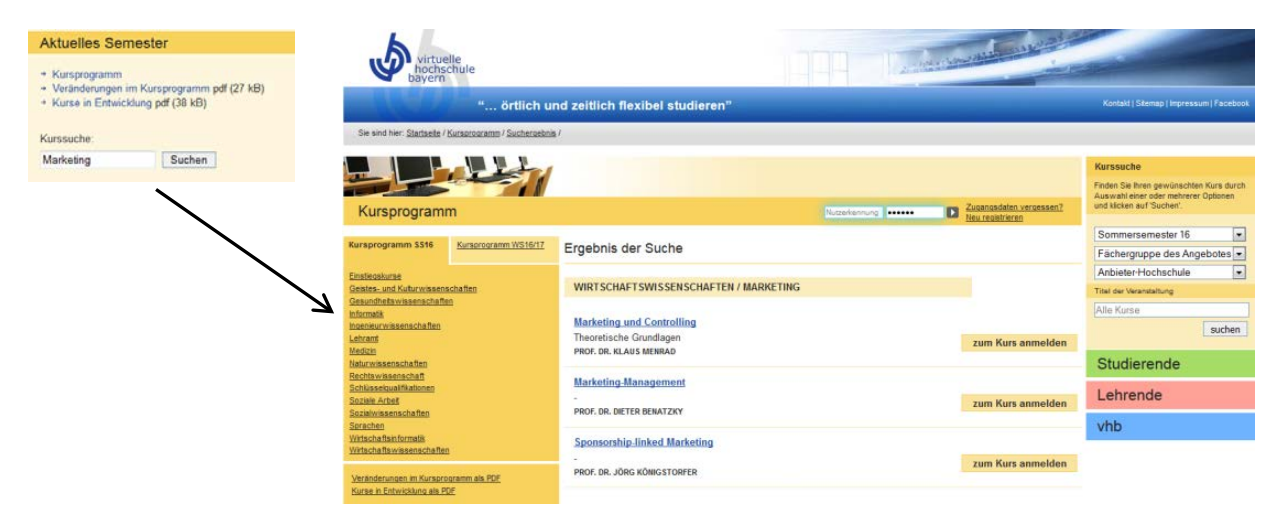

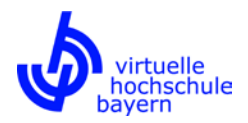

Verzweigen Sie hingegen von der Startseite aus in das Kursprogramm, haben Sie zwei Suchoptionen, die im Folgenden näher erläutert werden:

- 1) Direktsuche im Kursprogramm
- 2) Suche über die Funktion "Kurssuche"

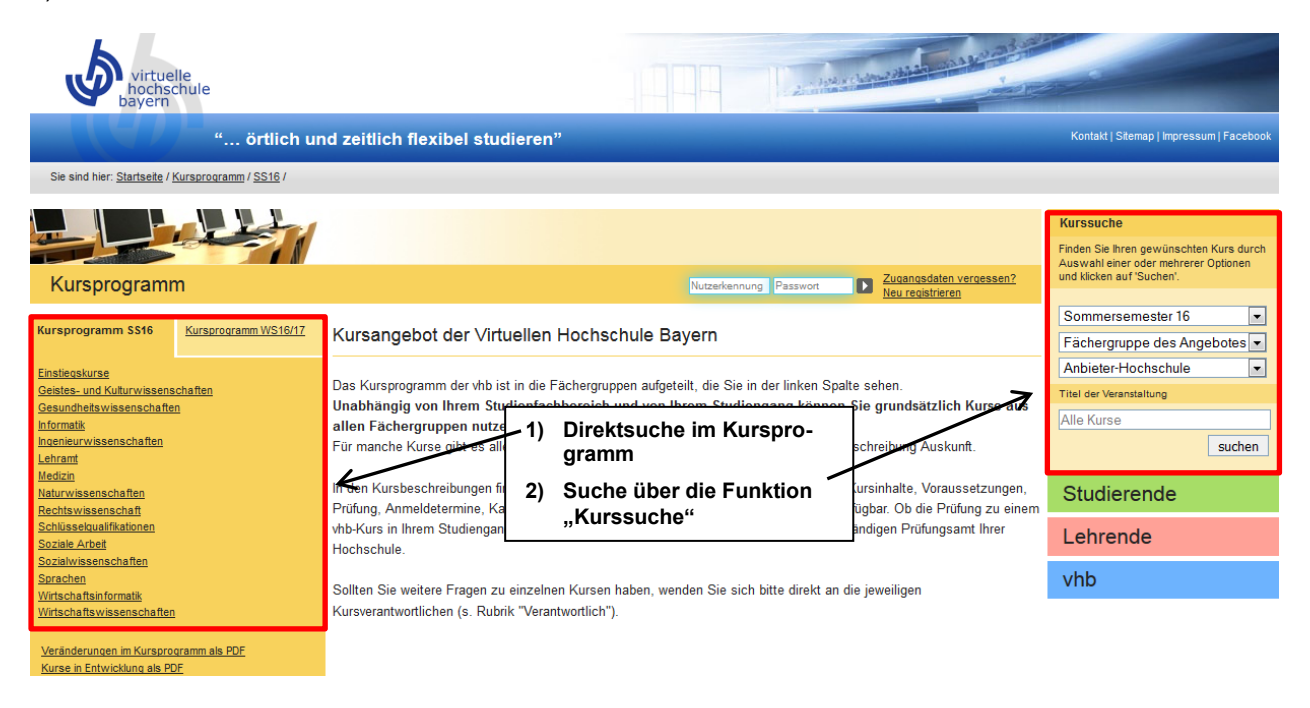

## zu 1) Direktsuche im Kursprogramm

Auf der linken Seite sehen Sie das Kursprogramm des aktuellen Semesters, gegliedert nach Fächergruppen. Rechts daneben finden Sie das Kursprogramm für das folgende Semester, das jedoch erst einige Wochen vor Semesterbeginn sichtbar geschaltet wird. Bis dahin können Sie sich über die entsprechenden Verlinkungen unter dem Kursprogramm über bevorstehende Veränderungen im Kursangebot sowie über in Entwicklung befindliche Kurse informieren.

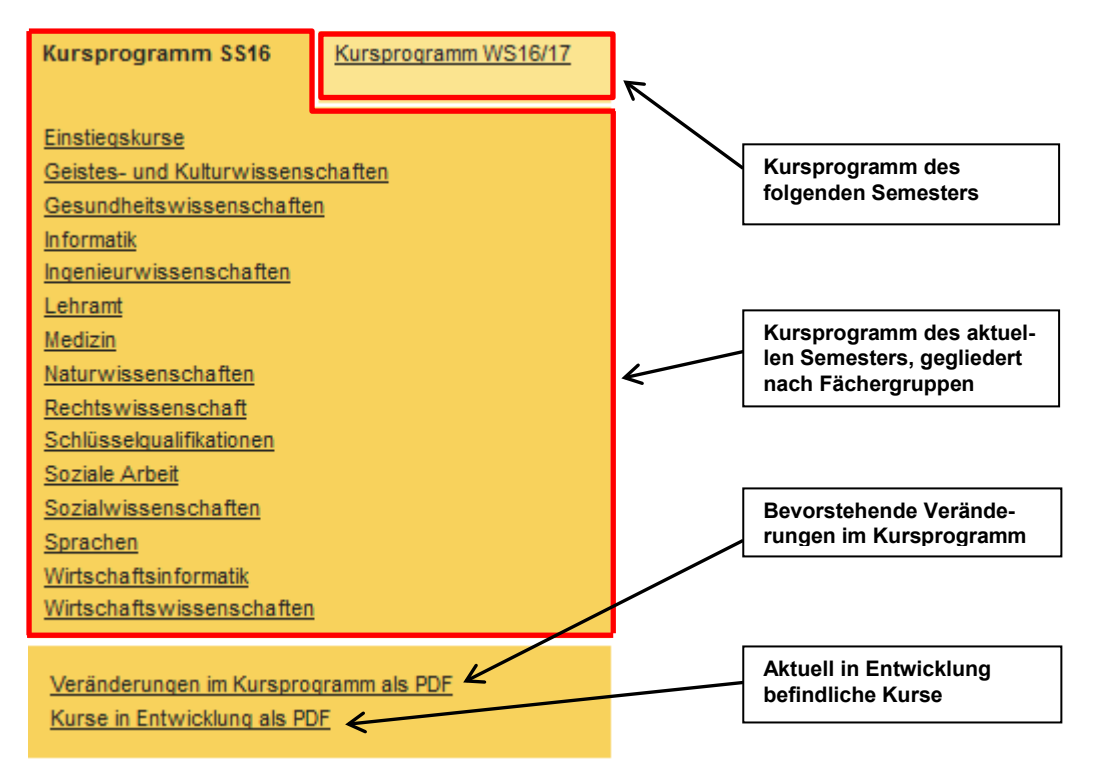

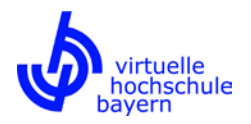

Wenn Sie im Kursprogramm des aktuellen Semesters auf eine bestimmte Fächergruppe (z. B. Ingenieurwissenschaften) klicken, erhalten Sie eine Übersicht über alle aktuell in dieser Fächergruppe angebotenen Kurse, gegliedert nach Teilgebieten. Die in dieser Fächergruppe enthaltenen Teilgebiete werden jetzt zudem auch links im Kursprogramm unter der ausgewählten Fächergruppe angezeigt.

| Kursprogramm                                                                                                    |                      | Nutzerkennung Passwort                                                                                                    | Zugangsdaten vergessen?<br>Neu registrieren |
|----------------------------------------------------------------------------------------------------|----------------------|----------------------------------------------------------------------------------------------------|---------------------------------------------|
| Kursprogramm SS16                                                                                                    | Kursprogramm WS16/17 | Kursangebot im Bereich Ingenieurwissenschaften                                                                                                    |                                             |
| Einstiegskurse<br>Geistes- und Kulturwissenschaften<br>Gesundheitswissenschaften<br>Informatik                                                                                  |                      | Nutzern dieser Fächergruppe werden auch Kurse empfohlen aus <u>Informatik</u> und <u>Sp</u><br>ARCHITEKTUR UND BAUINGENIEURWESEN                                                                                 | <u>prachen</u>                              |
| Ingenieurwissenschaften<br>Architektur und Bauingenieurwesen<br>Chemieingenieurwesen<br>Elektrotechnik/Elektronik und Informationstechnik<br>Maschinenbau<br>Produktionstechnik |                      | BauAuf - Bauaufnahme und Dokumentation von Gebäuden und deren Schäden<br>BauAuf - Grundlagen und Verfahren der Bauaufnahme- / Mess- und Prüfverfahren /<br>Dokumentationstechniken<br>PROF. DRING. WALTER BIDMON | zum Kurs anmelden                           |
| Werkstoffwissenschaft<br>Lenram<br>Medizin<br>Naturwissenschaften                                                                                                    | en                   | <u>Grundlagen Werkstoffe im Bauwesen</u><br>-<br>PROF. ANNE BEER                                                                                                    | zum Kurs anmelden                           |
| Rechtswissenschaft<br>Schlüssekqualifikationen<br>Soziale Arbeit                                                                                                    |                      | CHEMIEINGENIEURWESEN                                                                                                    |                                             |
| Sozialwissenschaften<br>Sprachen<br>Wirtschaftsinformatik<br>Wirtschaftswissenschaften                                                                                          |                      | Konzeptuelle Prozesssynthese<br>-<br>PROF. DRING. HARALD KLEIN                                                                                                    | zum Kurs anmelden                           |
| Veränderungen im Kurspro<br>Kurse in Entwicklung als PC                                                                                                    | aramm als PDF<br>)F  | ELEKTROTECHNIK/ ELEKTRONIK UND INFORMATIONSTECHNIK                                                                                                    |                                             |
|                                                                                                    |                      | Halbleiterbauelemente<br>Physikalische Grundlagen und Funktion von Halbleiterbauelementen<br>PROF. DRING. HEINER RYSSEL<br>PROF. DR. RER. NAT. DORIS SCHMITT-LANDSIEDEL                                          | zum Kurs anmelden                           |

Klicken Sie links im Kursprogramm auf ein bestimmtes Teilgebiet (z. B. Maschinenbau) innerhalb der ausgewählten Fächergruppe, erhalten Sie eine Übersicht über alle aktuell in diesem Teilgebiet angebotenen Kurse.

| Kursprogramm                                                                                                    |                      | Nutzerkennung Passwort                                                                            | Zugangsdaten vergessen?<br>Neu registrieren |  |  |
|----------------------------------------------------------------------------------------------------|----------------------|---------------------------------------------------------------------------------------------------|---------------------------------------------|--|--|
| Kursprogramm SS16                                                                                                    | Kursprogramm WS16/17 | Kursangebot im Bereich Ingenieurwissenschaften                                                    |                                             |  |  |
| Einstiegskurse<br>Geistes- und Kulturwissens                                                                                                    | <u>chaften</u>       | Nutzern dieser Fächergruppe werden auch Kurse empfohlen aus <u>Informatik</u> und <u>Sprachen</u> |                                             |  |  |
| Gesundheitswissenschaften<br>Informatik<br>Ingenieurwissenschaften<br>Architektur und Bauingenieurwesen<br>Chemieingenieurwesen<br>Elektrotechnik/Elektronik und Informationstechnik<br>Maschinenbau<br>Floduktonstechnik<br>Teilgebietsübergreifend<br>Werktechtfwissenschaften |                      | MASCHINENBAU                                                                                      |                                             |  |  |
|                                                                                                    |                      | Elektromaschinenbau                                                                               |                                             |  |  |
|                                                                                                    |                      | -<br>PROF. DRING. JÖRG FRANKE                                                                     | zum Kurs anmelden                           |  |  |
|                                                                                                    |                      | Gestaltung und Produktion mechatronisch integrierter Baugruppen (3D-MID)                          |                                             |  |  |
| Lehramt<br>Medizin                                                                                                    |                      | -<br>PROF. DRING. JÖRG FRANKE                                                                     | zum Kurs anmelden                           |  |  |
| Naturwissenschaften<br>Rechtswissenschaft                                                                                                    |                      | Technische Grundlagen des ressourcenschonenden und intelligenten Wohnens                          |                                             |  |  |
| Soziale Arbeit<br>Sozialwissenschaften                                                                                                    |                      | -<br>PROF. DRING. JÖRG FRANKE                                                                     | zum Kurs anmelden                           |  |  |
| Sprachen<br>Wirtschaftsinformatik                                                                                                    | 1                    | Vorlesung Strömungsmechanik Teil 1                                                                |                                             |  |  |
| Wirtschaftswissenschaften                                                                                                    |                      | Einführung in die Strömungsmechanik Teil 1<br>PROF DR JNG, STEFAN BECKER                          | zum Kurs anmelden                           |  |  |
| Veränderungen im Kursprogramm als PDF                                                                                                    |                      |                                                                                                   |                                             |  |  |
| Kurse in Entwicklung als PE                                                                                                    | <u>)F</u>            | Vorlesung Strömungsmechanik Teil 2                                                                |                                             |  |  |
|                                                                                                    |                      | Einführung in die Strömungsmechanik Teil 2<br>PROF. DRING. STEFAN BECKER                          | zum Kurs anmelden                           |  |  |

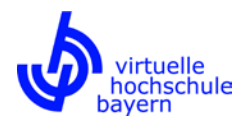

## zu 2) Suche über die Funktion "Kurssuche"

Im rechten Bereich auf der Kursprogrammeinstiegsseite (vgl. Screenshot auf Seite 2, oben) finden Sie die Kurssuche. Hier können Sie über entsprechende Drop-Down-Menüs nach Semester, Fächergruppe und Anbieter-Hochschule selektieren.

Im obersten Drop-Down-Menü können Sie das aktuelle und das folgende Semester auswählen; standardmäßig ist das aktuelle Semester ausgewählt. Bitte beachten Sie, dass das Kursprogramm des folgenden Semesters erst einige Wochen vor Semesterbeginn sichtbar geschaltet wird. Wenn Sie Ihre Auswahl auf das Semester beschränken und nicht nach Fächergruppe und/oder Anbieter-Hochschule selektieren, erhalten Sie nach einem Klick auf "suchen" einen Überblick über alle in diesem Semester angebotenen Kurse.

Im mittleren Drop-Down-Menü können Sie eine beliebige Fächergruppe auswählen. Wenn Sie Ihre Auswahl auf das Semester und eine Fächergruppe beschränken und keine Anbieter-Hochschule selektieren, erhalten Sie nach einem Klick auf "suchen" einen Überblick über alle in diesem Semester in dieser Fächergruppe angebotenen Kurse.

Im untersten Drop-Down-Menü können Sie eine beliebige Anbieter-Hochschule aus dem vhb-Verbund auswählen. Wenn Sie Ihre Auswahl auf das Semester und eine Anbieter-Hochschule beschränken und keine Fächergruppe selektieren, erhalten Sie nach einem Klick auf "suchen" einen Überblick über alle in diesem Semester von dieser Hochschule angebotenen Kurse.

Selektieren Sie nach Semester, Fächergruppe und Anbieter-Hochschule, erhalten Sie nach einem Klick auf "suchen" einen Überblick über alle Kurse, die in diesem Semester in dieser Fächergruppe von der ausgewählten Hochschule angeboten werden.

Neben der Kurssuche über die Drop-Down-Menüs haben Sie unter "Titel der Veranstaltung" wiederum die Möglichkeit, die Kurstitel bestehender Kurse nach bestimmten Stichworten zu durchsuchen.

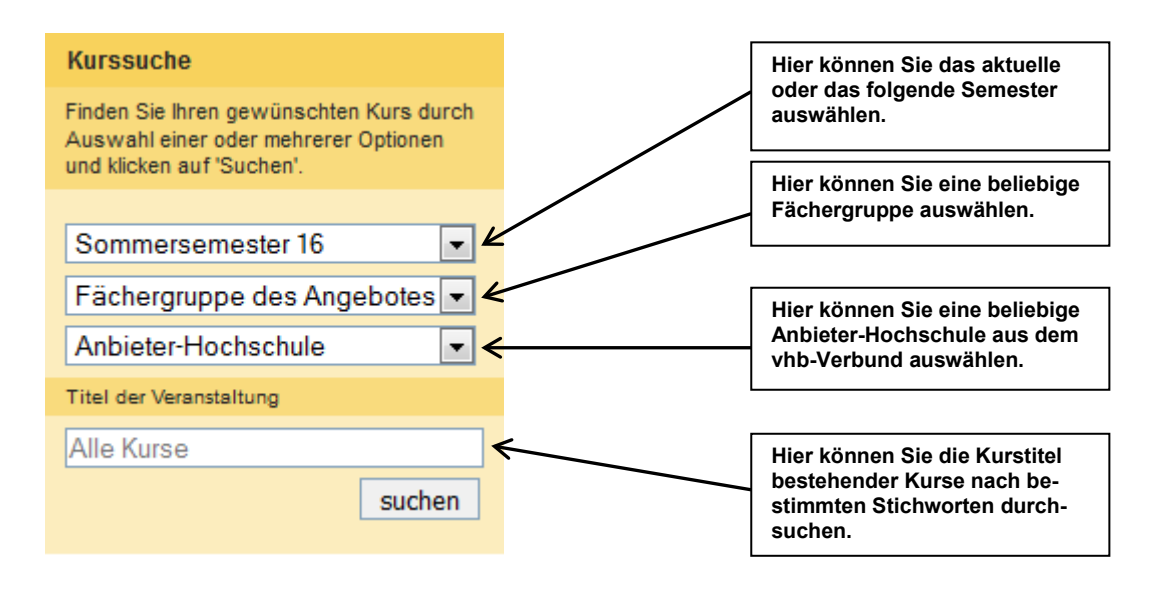

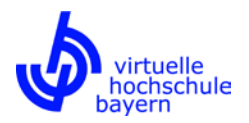

Haben Sie über einen der oben beschriebenen Wege einen Kurs gefunden, den Sie sich genauer ansehen möchten (z. B. Marketing und Controlling), können Sie über einen Klick auf den Kurstitel zu den Kursinformationen verzweigen.

## Ergebnis der Suche

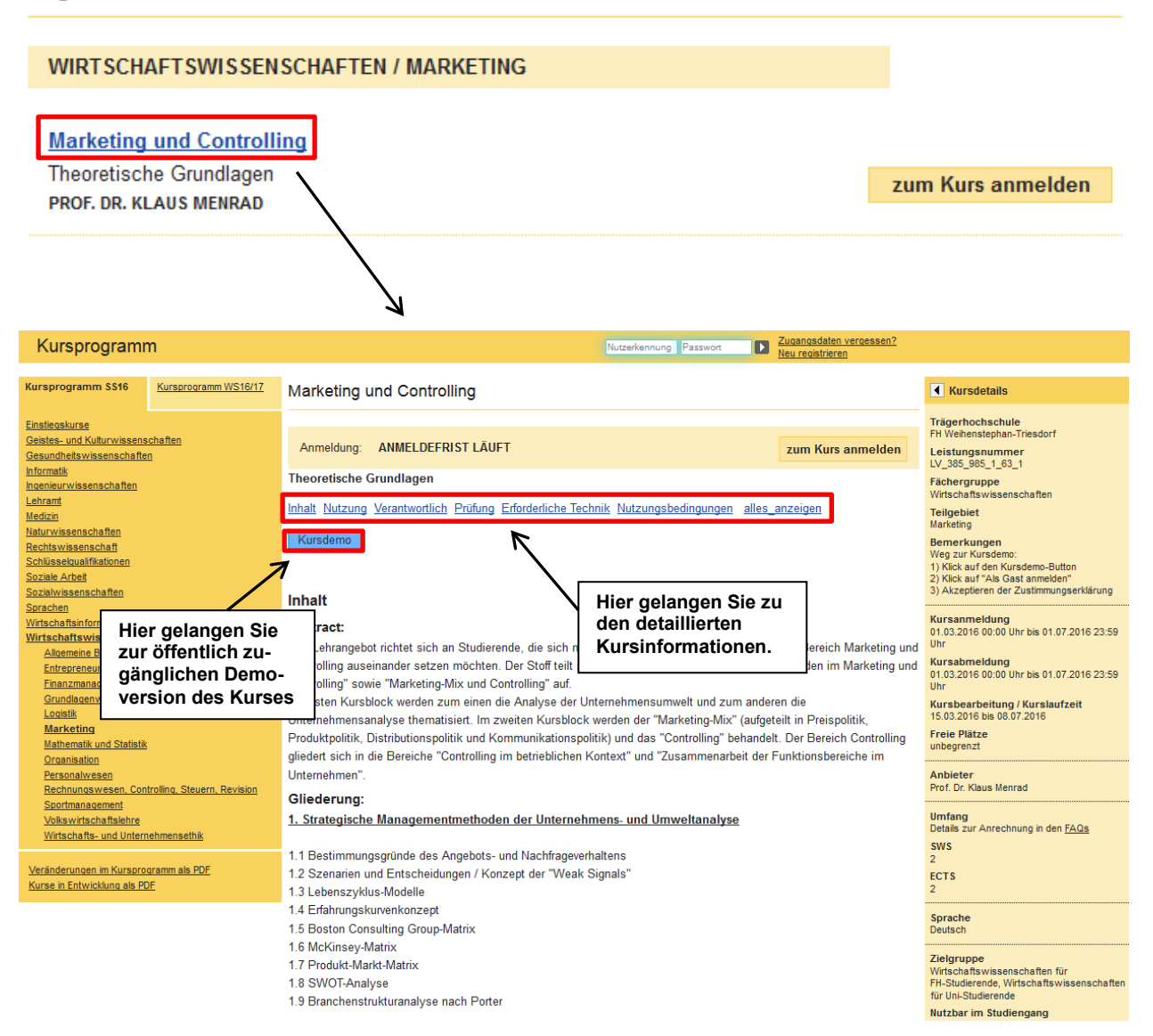

Über die Verlinkungen in der Kopfzeile können Sie sich detaillierte Kursinformationen zu den Themen "Inhalt", "Nutzung", "Verantwortlich", "Prüfung", "Erforderliche Technik" und "Nutzungsbedingungen" anzeigen lassen. Einen Überblick über sämtliche Informationen zum Kurs erhalten Sie durch einen Klick auf "alles\_anzeigen". Zu einer öffentlich zugänglichen Demoversion des Kurses gelangen Sie über einen Klick auf "Kursdemo". Eine Zusammenfassung der wichtigsten Informationen zum Kurs (z. B. Anmeldeund Bearbeitungsfristen etc.) findet sich rechts in der Spalte "Kursdetails".

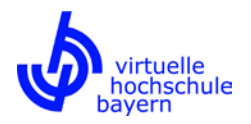

Bitte beachten Sie, dass eine Anmeldung zu einem Kurs erst möglich ist, nachdem Sie sich erfolgreich bei der vhb registriert und am vhb-Portal eingeloggt haben. Hinweise zur Registrierung finden Sie auf der vhb-Webseite unter <u>https://www.vhb.org/studierende/nutzung/</u> sowie in unseren FAQ für Studierende unter <u>https://www.vhb.org/studierende/faq/</u>. Zudem finden Sie Anleitungen zur Registrierung und zur Kursanmeldung unter <u>https://www.vhb.org/vhb/downloads/anleitungen-dokumentationen/</u>.

| Marketing und Controlling                     |                                                                                                    |                   |
|-----------------------------------------------|----------------------------------------------------------------------------------------------------|-------------------|
| Anmeldung: ANMELDEFRIST LÄUFT                 | zum Kurs anmelden                                                                                         |                   |
| Theoretische Grundlagen                       |                                                                                                    |                   |
| Inhalt Nutzung Verantwortlich Prüfung Erforde | rliche Technik Nutzungsbedingungen alles_anzeigen                                                         |                   |
|                                               | Marketing und Controlling                                                                                 |                   |
|                                               | Anmeldung: ANMELDEFRIST LÄUFT<br>Sie müssen Sich einloggen, bevor Sie sich zu diesem Kurs anmelden können | zum Kurs anmelden |
|                                               | Theoretische Grundlagen                                                                                   |                   |
|                                               | Inhalt Nutzung Verantwortlich Prüfung Erforderliche Technik Nutzungsbedingungen                           | alles_anzeigen    |
|                                               | Kursdemo                                                                                                  |                   |
|                                               |                                                                                                    |                   |
|                                               |                                                                                                    |                   |

Weitere Hinweise zur Kurssuche erhalten Sie in unseren FAQ für Studierende (<u>https://www.vhb.org/studierende/faq/</u>, insb. <u>https://www.vhb.org/studierende/faq/studium/#c1541</u>).

Bitte beachten Sie auch unsere Anleitungen zur Registrierung und Kursanmeldung unter <u>https://www.vhb.org/vhb/downloads/anleitungen-dokumentationen/</u>.